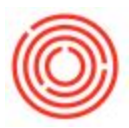

## Summary

| Cellar Green Beer Transfers           | Location :                            | •        | Start Date    | End Da   | ate 🗌                  | Refresh Ma   | atrix User: |
|---------------------------------------|---------------------------------------|----------|---------------|----------|------------------------|--------------|-------------|
| duction                               | Current Tank Status :                 | 8        |               |          |                        |              |             |
| Express                               |                                       |          |               |          |                        |              |             |
| Issue                                 |                                       |          |               |          |                        |              |             |
| Receipt                               |                                       |          |               |          |                        |              |             |
|                                       |                                       |          |               |          |                        | 1            |             |
|                                       |                                       |          |               |          |                        |              | ~           |
| 25                                    | Current Production C                  | Orders : | One Moment Pl | ease     |                        |              |             |
| a a a a a a a a a a a a a a a a a a a |                                       |          |               | System   | Message                |              |             |
|                                       |                                       |          |               | You need | to set your user locat | ion property |             |
| Close                                 |                                       |          |               |          |                        |              |             |
| Close                                 |                                       |          |               |          |                        |              |             |
| Close                                 |                                       |          |               | Ok       |                        |              |             |
| Data<br>Ferm QC                       |                                       |          |               | Ok       |                        |              |             |
| Oose<br>Data<br>Ferm QC               |                                       |          |               | Ok       |                        |              | ×           |
| Close<br>Data<br>Ferm QC              | Production Order Lin<br>Line Num Item | es :     | em Name       | Ok       | 56                     | Qty          | Qty In-stoc |
| Cose                                  | Production Order Lin                  | ES 1     |               | Ok       |                        | Ohr          | (V) Tester  |

If you try to open your Cellar Worksheet, you may get the following error message:

The reason for this is that (new to version 4.3), you must have the setting checked because you are able to create new documents off of the worksheet and that requires the system to location which location to create that in.

## **Step by Step Instructions**

To do so, follow these instructions:

- 1. Go to your user settings under Administration->Setup->General->Users.
- 2. Switch to find mode with a CTRL+F (or the binocular icon at the top of your screen).
- 3. Find your user
- 4. Drop the Location field and select the location you desire

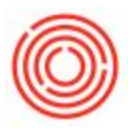

5. Click on Update towards the bottom

| Superuser Mobile U                      | ser           |                |     |
|-----------------------------------------|---------------|----------------|-----|
| User Code                               | manager       | Ś.             |     |
| Bind with Microsoft Windows Account     |               |                |     |
| User Name                               | manager       | 8              |     |
| Employee                                |               |                | •   |
| E-Mail                                  | 1960)<br>2011 |                |     |
| Mobile Phone                            |               |                |     |
| Mobile Device ID                        |               |                |     |
| Fax                                     |               |                |     |
| Defaults                                |               |                |     |
| Branch                                  | Main          |                | •   |
| Department                              | General       |                | •   |
| Authorization Groups                    |               |                |     |
| Language                                |               |                | •   |
| Password                                | -             |                | 100 |
| Password Never Expires                  | Location      | Brewery #2     | -   |
| Change Password at Next Logor<br>Locked |               | CORP (General) |     |
| Enable Setting Integration Package      | BE            | Brewery #1     |     |
|                                         | 7             | Retail #1      |     |
|                                         |               | Retail #2      |     |
|                                         |               | Brewery #2     |     |
|                                         |               | Yakima, WA     |     |

You should be able to use the Cellar Worksheet now.

\*NOTE: This is a per-user setting